#### UNIVERSIDAD NACIONAL DEL LITORAL . Facultad de Arquitectura, Diseño y Urbanismo

# Migración SIGEVA UNL a SIGEVA CONICET y a CVAR

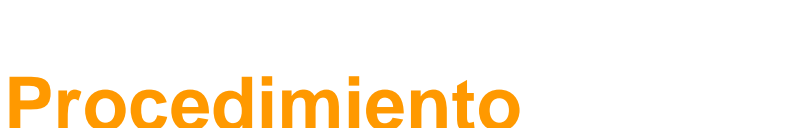

FADU

# **1- Registrarse en SIGEVA CONICET**

1-a. Ingresar al formulario de registro del CONICET. https://si.conicet.gov.ar/auth/newreg.jsp

1-b. Llenar el formulario y registrarse.

FADU

#### INSTRUCTIVO PARA MIGRAR SIGEVA-UNL A SIGEVA-CONICET Formulario CONICET

1- c Registrarse PASO 1

| Registro |                    |                                                                                                    |
|----------|--------------------|----------------------------------------------------------------------------------------------------|
| PASO 1   |                    |                                                                                                    |
| F        | aís de nacimiento  | Argentina 🗸                                                                                                    |
|          | Número de CUIL     | XX-XXXXXXXX-X                                                                                                    |
|          | Correo electrónico | Si no conoce su número de CUIL acceda a la página de ANSES para obtenerlo                                                                                                    |
|          |                    | El sistema le enviará un mail de confirmación a esta dirección. La dirección de correo electrónico NO debe ser<br>de la forma@conicet.gov.ar, no debe ser una dirección institucional, no debe coincidir con una registrada<br>por otro usuario de Intranet y debe ser personal. |
| Repita   | correo electrónico |                                                                                                    |
|          |                    | CONTINUAR                                                                                                    |
| PASO 2   |                    |                                                                                                    |

### **Datos solicitados**

- País de nacimiento/ Nº de CUIL/ Correo electrónico / Repita correo electrónico

#### INSTRUCTIVO PARA MIGRAR SIGEVA-UNL A SIGEVA-CONICET Formulario CONICET

## 1-c Registrarse PASO 2

| PASO 1               | <b>~</b>                                                                                                    |  |  |  |  |  |
|----------------------|----------------------------------------------------------------------------------------------------|--|--|--|--|--|
| PASO 2               |                                                                                                    |  |  |  |  |  |
| Nombre/s             | María Georgina                                                                                                    |  |  |  |  |  |
|                      | Máximo 50 caracteres                                                                                                    |  |  |  |  |  |
| Apellido/s           | Bredanini Colombo<br>Máximo 50 caracteres (debe ingresar el apellido igual al registrado en su DNI)                                                              |  |  |  |  |  |
| Género               | Femenino Masculino                                                                                                    |  |  |  |  |  |
| Fecha de nacimiento  | 16/01/1980                                                                                                    |  |  |  |  |  |
| Nombre de usuario    | arqbredanini                                                                                                    |  |  |  |  |  |
|                      | A elección, debe tener un mínimo de 6 caracteres y un máximo de 20. El nombre de usuario NO puede<br>contener espacios intermedios ni caracteres especiales.     |  |  |  |  |  |
| Teléfono de contacto | Teléfono fijo: código país + 0) código local + tel. Ej.: +54-11-45533444<br>Teléfono movil: código país + 9 + (0) código local + (15) cel. Ej.: +54-911-54446549 |  |  |  |  |  |
|                      | CONTINUAR                                                                                                    |  |  |  |  |  |

FADU

#### **Datos solicitados**

Nombres / Apellidos/ Genero/ Fecha de nacimiento/ nombre de usuario/ teléfono de contacto

#### INSTRUCTIVO PARA MIGRAR SIGEVA-UNL A SIGEVA-CONICET Formulario CONICET 1-c Registrarse PASO 3

| Nacionalidad         | Argentina                                                                                                    |
|----------------------|----------------------------------------------------------------------------------------------------|
| Tipo de documento    | CUIL                                                                                                    |
| Número de CUIL       | 27-26276887-8                                                                                                    |
| Correo electrónico   | gbredani@fadu.unl.edu.ar                                                                                                    |
| Nombre/s             | María Georgina                                                                                                    |
| Apellido/s           | Bredanini Colombo                                                                                                    |
| Género               | Femenino                                                                                                    |
| Fecha de nacimiento  | 16/01/1978                                                                                                    |
| Nombre de usuario    | arqbredanini                                                                                                    |
| Teléfono de contacto | +543424575114                                                                                                    |
| Contraseña           |                                                                                                    |
|                      | Recuerde que la contraseña debe tener un mínimo de 6 caracteres y un máximo de 20, con al menos una letra<br>y un número, y no puede contener su Nombre de Usuario. |
| Repita contraseña    |                                                                                                    |

reCAPTCH

FINALIZAR

CANCELAR

#### **Datos solicitados**

PASO 3

Aparecen datos pre cargados / agregar correo electrónico / Contraseña / repita contraseña / No soy un robot / FINALIZAR

No soy un robot

FADU

#### INSTRUCTIVO PARA MIGRAR SIGEVA-UNL A SIGEVA-CONICET Formulario CONICET

## Una vez completado los datos le aparecerá la siguiente pantalla

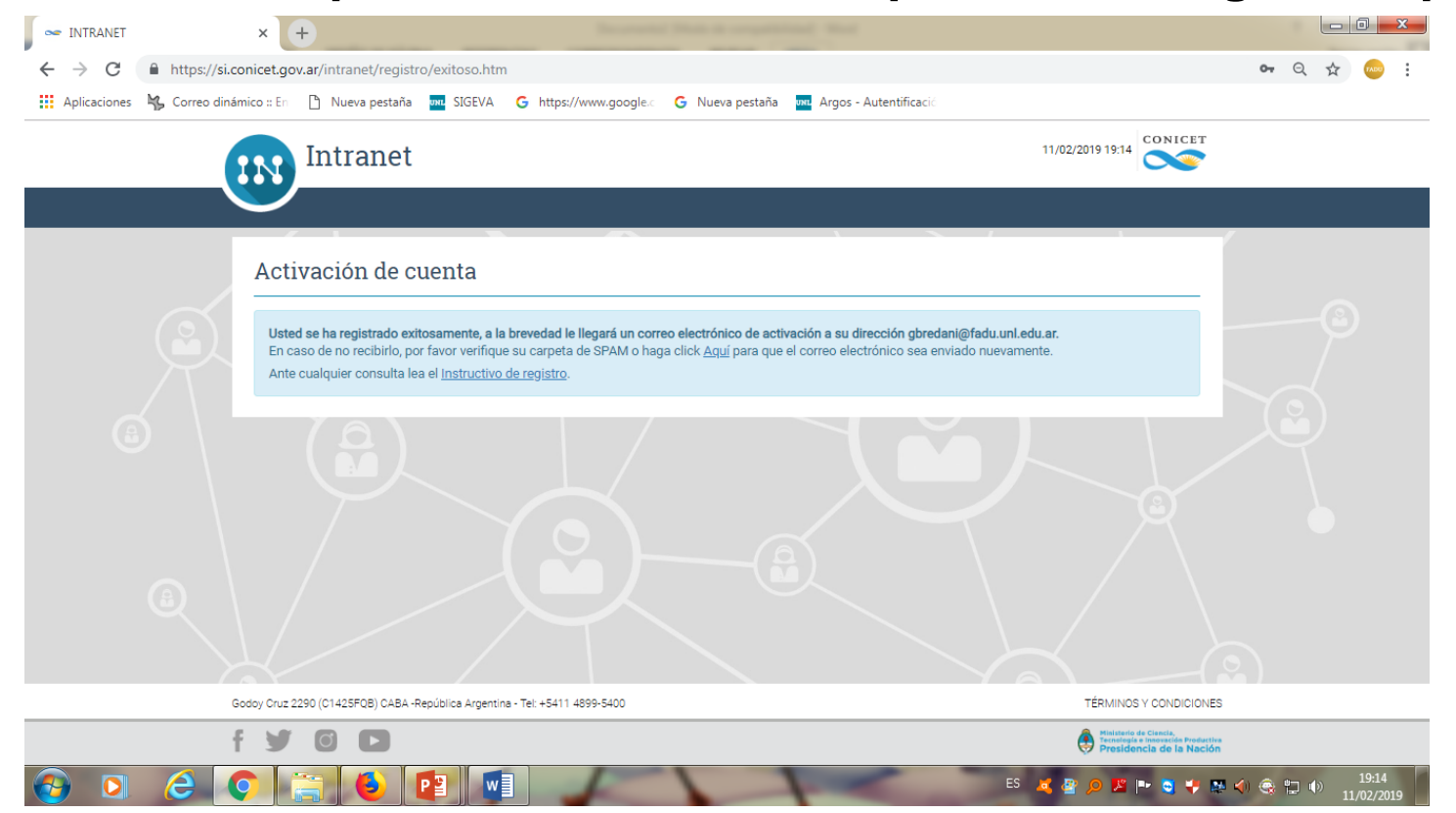

El sistema le avisa que se ha activado la cuenta y que recibirá un correo para confirmar su registro

1-d A continuación el sistema le enviará un correo electrónico. Haga click en Aquí

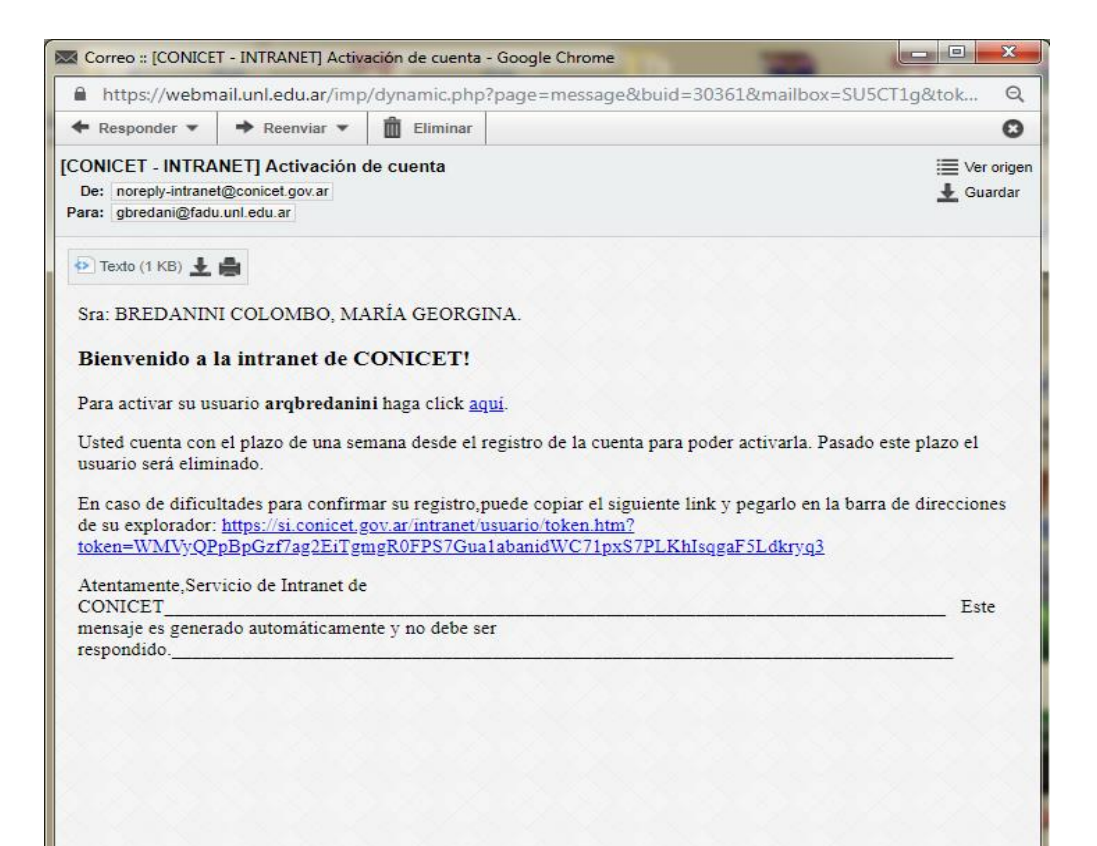

## 1-d A continuación se le abrirá la siguiente pantalla

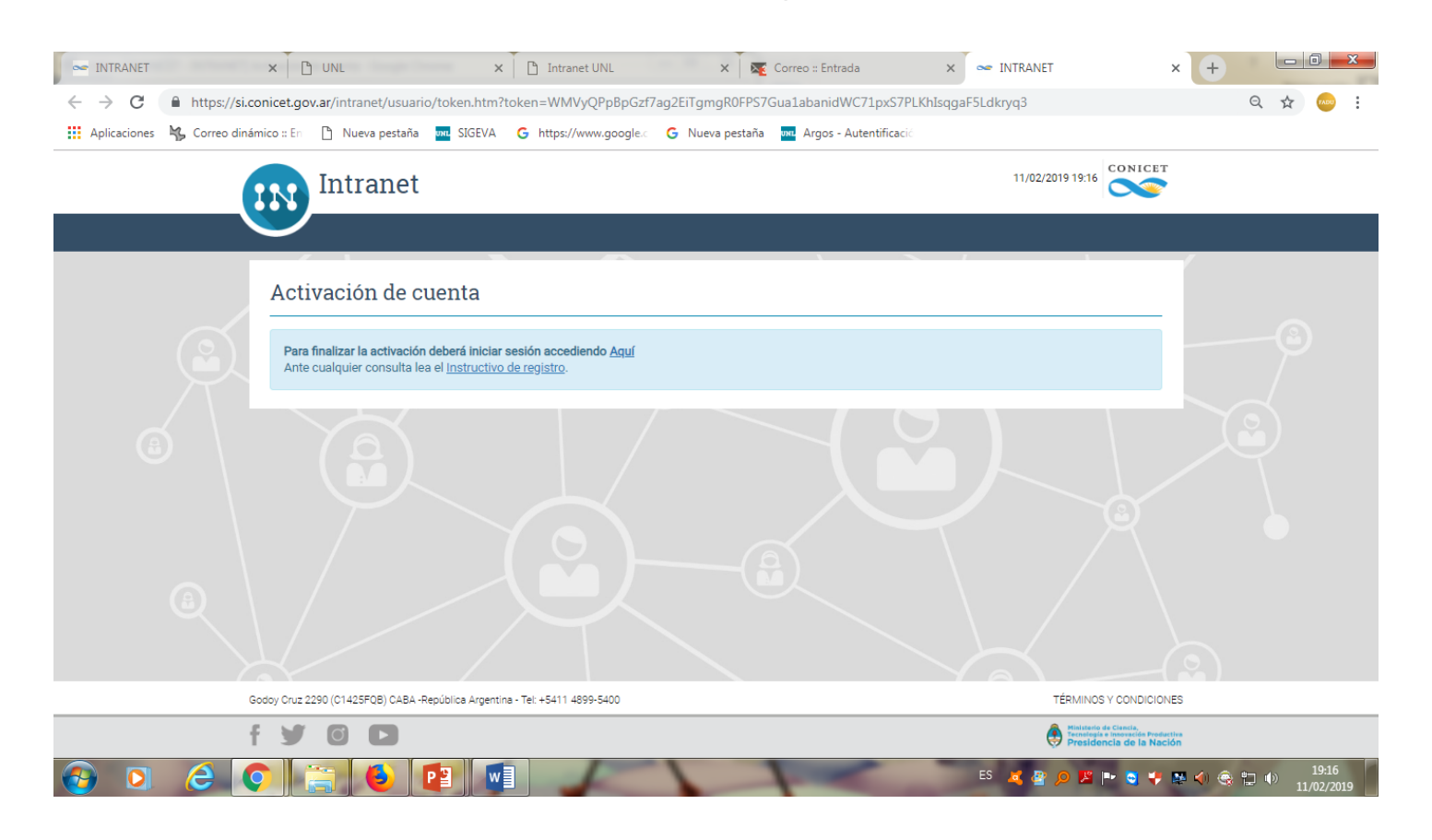

FADU

## Haga nuevamente click en Aquí

FADU

#### **INSTRUCTIVO PARA MIGRAR SIGEVA-UNL A SIGEVA-CONICET**

## 1-e Identificación del usuario

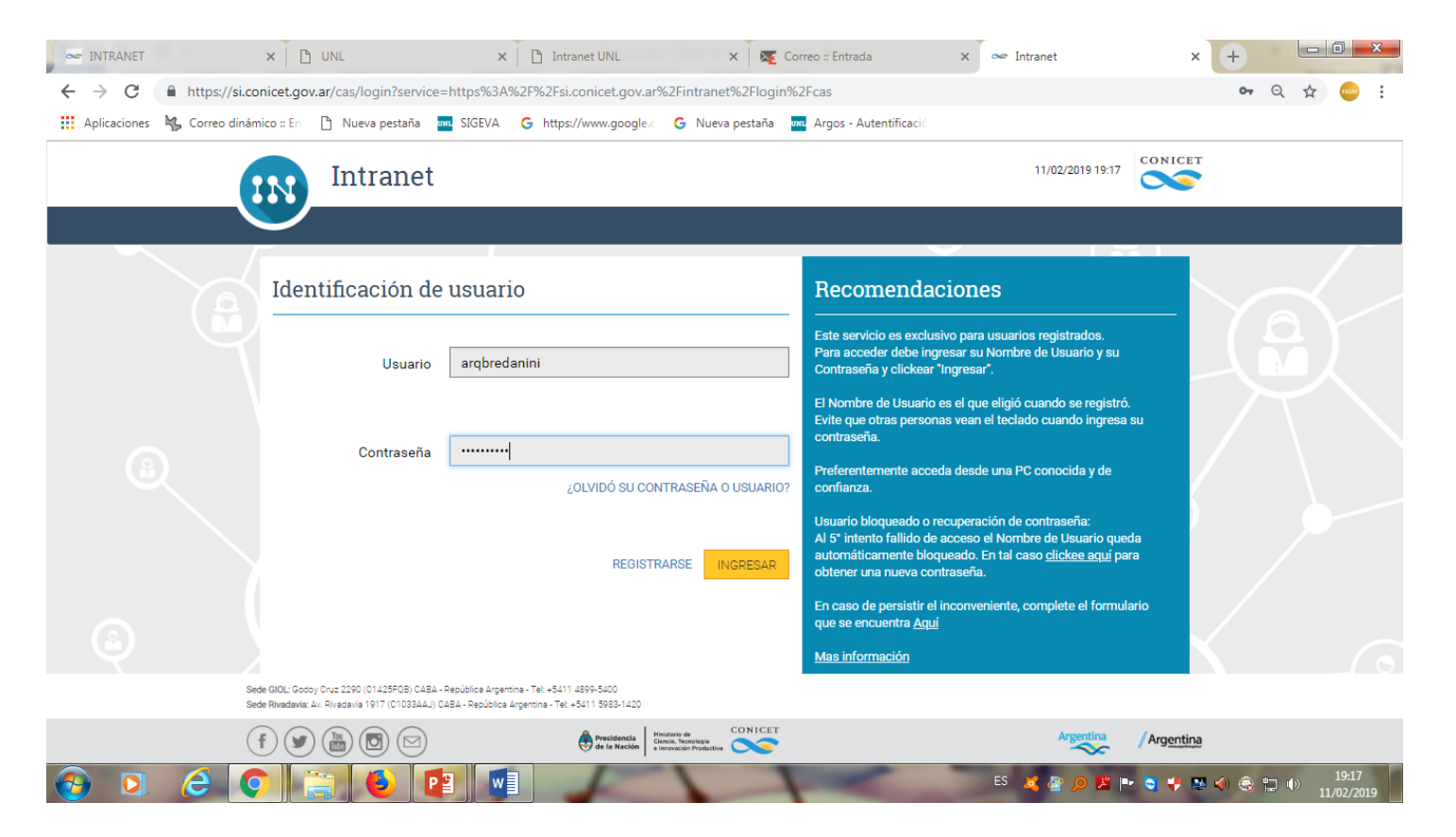

Ingrese usuario y contraseña (Se recomienda que sean las mismas del SIGEVA-UNL) y haga click en ingresar

#### 1-e Identificación del usuario

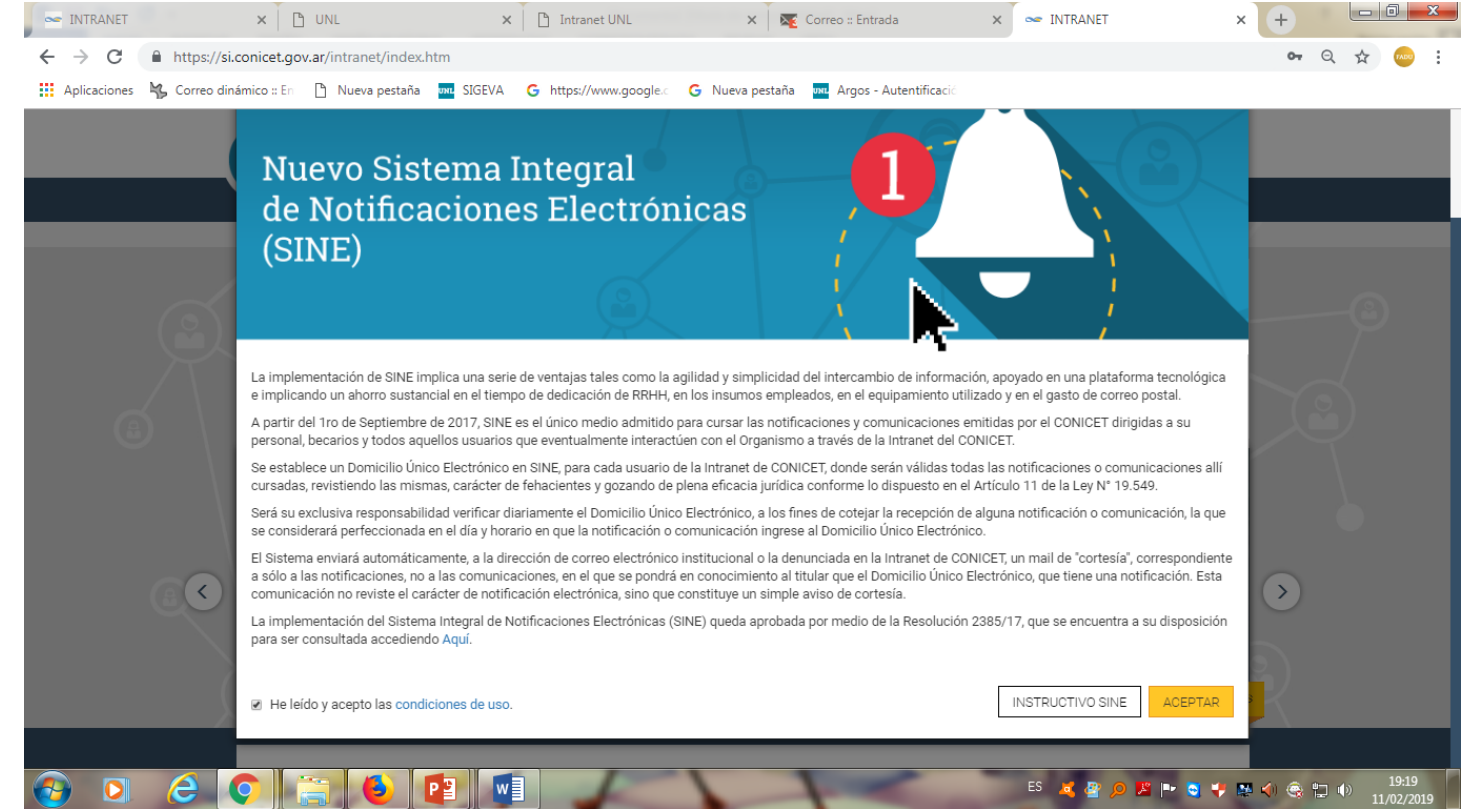

FADU

## Haga click en ACEPTAR

## 2- Compartir Formularios de SIGEVA-UNL a SIGEVA-CONICET.

# 2-a. Ingresar a SIGEVA-UNL <u>http://sigeva.unl.edu.ar</u>, con su Usuario y Contraseña.

| UNL<br>Universidad Nacional del Litoral    | Servicio de Intranet de UNL                                                                                                    |
|--------------------------------------------|----------------------------------------------------------------------------------------------------|
|                                            | 12/11/2014                                                                                                    |
| Identificación de Usuario                  |                                                                                                    |
|                                            | Recomendaciones                                                                                                    |
| Usuario: Spuig1104                         |                                                                                                    |
| Contraseña:                                |                                                                                                    |
|                                            | <ul> <li>Este servicio es exclusivo para usuarios registrados. Para acceder debe ingresar su<br/>Nombre de Usuario y su Contraseña y clickear "Ingresar".</li> </ul> |
| Ingresar                                   | <ul> <li>Si usted no es un usuario registrado, haga <u>click aquí</u></li> </ul>                                                                                     |
|                                            | <ul> <li>El Nombre de Usuario es el que eligió cuando se registró.</li> </ul>                                                                                        |
|                                            | <ul> <li>Evite que otras personas vean el teclado cuando ingresa su contraseña.</li> </ul>                                                                           |
|                                            | <ul> <li>Preferentemente acceda desde una PC conocida y de confianza.</li> </ul>                                                                                     |
|                                            | <ul> <li>Usuario bloqueado o recuperación de contraseña:</li> </ul>                                                                                                  |
| Si olvidó su contraseña presione aquí      | Al 5º intento fallido de acceso el Nombre de Usuario queda automáticamente                                                                                           |
| or ondo sa contrascha presione agai        | bloqueado. En tal caso <u>clickee aquí</u> para obtener una nueva contraseña.                                                                                        |
|                                            | En caso de persistir el inconveniente, envíe un mensaje de correo electrónico a                                                                                      |
|                                            | <u>consultas_sigeva@rectorado.unl.edu.ar</u>                                                                                                    |
| En este momento hay 2 usuarios conectados. |                                                                                                    |
|                                            |                                                                                                    |

Desarrollado por CONICET 🗙

## 2-b. Seleccionar: Usuario Banco de Datos

| UNL     | UNL<br>Universidad Nacional del Litoral | Servicio de Intranet de UNL |
|---------|-----------------------------------------|-----------------------------|
|         |                                         | 12/11/2014                  |
| Camb    | bio de Contraseña Cambio de Datos       | Cerrar Sesión               |
| Bienver | nidoal servicio Intranet de UNL.        |                             |

FADU

Como medida adicional de seguridad, por favor verifique que usted accedió por última vez el 12/11/2014 a las 19:52 Hora Argentina. Si está seguro que usted no fue quien accedió, cambie inmediatamente su contraseña y envíe un aviso a <u>consultas\_sigeva@rectorado.unl.edu.ar</u>

#### Seleccione para operar:

| SISTEMA                       | ROL                                                 |
|-------------------------------|-----------------------------------------------------|
| Sistema Integral de Gestión y | <u>Usuario banco de datos de actividades de CyT</u> |
|                               | Usuario presentacion/solicitud                      |

2-c. Identificar y seleccionar en la pantalla principal la opción "Compartir formularios".

| UNL UNL      | sidad Nacional del Litoral             |                         |                  | Sistema Integral de Gestión y Evaluació | " SIGEVA      |
|--------------|----------------------------------------|-------------------------|------------------|-----------------------------------------|---------------|
| Principal    | Datos<br>personales Formación Cargos   | Antecedentes Producción | 0 Otros anteced. | Trámite                                 | Cerrar Sesión |
| (nstructivos | Compartir Forms.   Asignar colaborador |                         |                  |                                         | 12/11/2014    |
|              |                                        |                         |                  | BANCO DE DATOS                          |               |
|              | Datos personales                       |                         |                  |                                         |               |
|              | Datos personales                       | Estado                  |                  |                                         |               |
|              | + Identificación                       | Con datos               |                  |                                         |               |
|              | + Dirección residencial                | Con datos               |                  |                                         |               |
|              | + Lugar de trabajo                     | Con datos               |                  |                                         |               |
|              | + Experticia en CyT                    | Sin datos               |                  |                                         |               |
|              |                                        |                         |                  |                                         |               |

2-d. Seleccionar como institución "CONICET" y colocar la contraseña Presionar en el botón de compartir.

| UNL     | UNL<br>Universi | dad Nacional del    | l Litoral                                                   |                                                         |                                                            |                                                       |                                            | Sistema Integral de          | Gestión y Evaluación<br>Puig, Seba <del>sti</del> an | SIGEVA        |
|---------|-----------------|---------------------|-------------------------------------------------------------|---------------------------------------------------------|------------------------------------------------------------|-------------------------------------------------------|--------------------------------------------|------------------------------|------------------------------------------------------|---------------|
| Prin    | cipal           | Datos<br>personales | Formación                                                   | Cargos                                                  | Antecedentes                                               | Producción                                            | Otros anteced.                             | Trámite                      |                                                      | Cerrar Sesión |
| Instruc | tivos           | Compartir Form      | <b>is.</b>   Asigna <del>r</del> colab                      | orador                                                  |                                                            |                                                       |                                            |                              |                                                      | 19/11/2014    |
|         |                 |                     | Compartir form                                              | ularios                                                 |                                                            |                                                       |                                            | BANCO DE DATO                | S                                                    |               |
|         |                 |                     | Compartir form                                              | nularios                                                |                                                            |                                                       |                                            |                              |                                                      |               |
|         |                 |                     | I                                                           | nstitución: * C                                         | ONICET                                                     |                                                       | ¥                                          |                              |                                                      |               |
|         |                 |                     | C<br>Confirmar c                                            | ontraseña: *.•<br>ontraseña: *••                        | ·····                                                      |                                                       |                                            |                              |                                                      |               |
|         |                 |                     | Esta eperación aut<br>cargados en el Ba<br>Para más informa | coriza de forma  <br>nco de Datos en<br>ción puede cons | permanente la im<br>el momento que<br>ultar el instructivo | portación de los<br>se soliciten.<br>de sincronizació | formularios con los<br>n haciendo click aq | s datos que se hayan<br>quí. |                                                      |               |
|         |                 |                     |                                                             |                                                         |                                                            |                                                       |                                            | Compartir                    | Salir                                                |               |

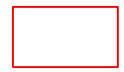

# 3- Importación de Formularios de SIGEVA-UNL a SIGEVA-CONICET. 3-a. Ingresar a SIGEVA –CONICET con su usuario y contraseña https://si.conicet.gov.ar/auth/newreg.jsp

FADU

3-b. Seleccionar "Usuario banco de datos de actividades de CyT"

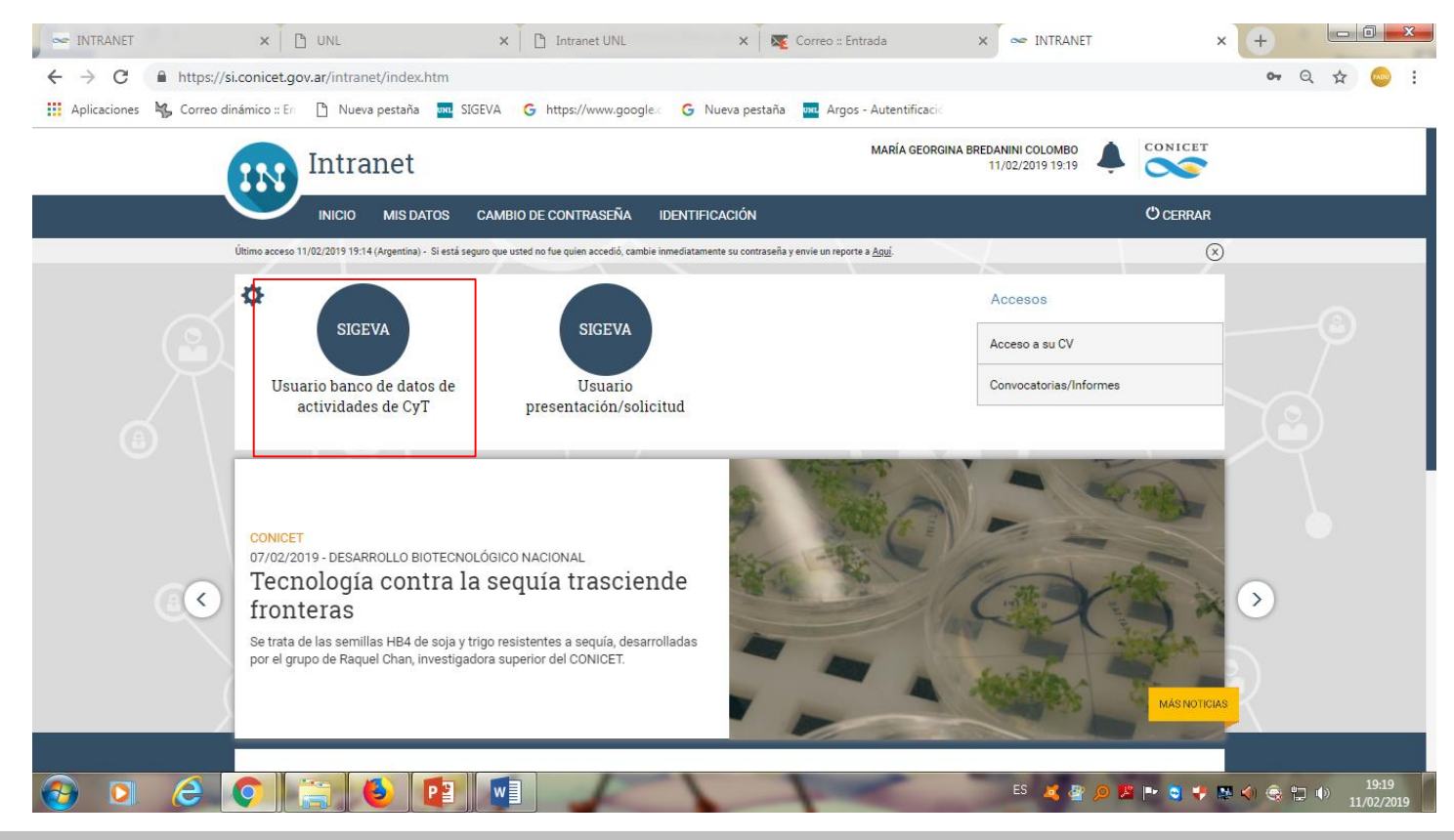

# 3-c. Completar los datos personales.

| s   Compartir Forms.   Asignar co                                                        | Cargos A              | ntecedentes Pro                                                                   | ducción Otros anteced                          | Trámite                    |                   |  |
|------------------------------------------------------------------------------------------|-----------------------|-----------------------------------------------------------------------------------|------------------------------------------------|----------------------------|-------------------|--|
| Banco de datos de activio                                                                | lades de ciencia y té | cnica                                                                             |                                                | E                          | BANCO DE DATOS    |  |
| Datos personales                                                                         |                       |                                                                                   |                                                |                            |                   |  |
| Datos personales                                                                         |                       | Estado                                                                            |                                                |                            |                   |  |
|                                                                                          |                       |                                                                                   |                                                | i completar los            |                   |  |
| + Identificación                                                                         |                       | Sin datos                                                                         | Se deperar                                     | i completar                | r IOS             |  |
| + Identificación<br>+ Dirección residencial                                              |                       | Sin datos<br>Sin datos                                                            | datos pers                                     | onales, pue<br>onales, pue | ios<br>ede<br>EVA |  |
| + Identificación<br>+ Dirección residencial<br>+ Lugar de trabajo                        |                       | Sin datos<br>Sin datos<br>Sin datos                                               | datos pers<br>copiar y pe<br>UNL               | onales, pue<br>gar del SIC | ede<br>GEVA       |  |
| + Identificación<br>+ Dirección residencial<br>+ Lugar de trabajo<br>+ Experticia en CyT |                       | Sin datos<br>Sin datos<br>Sin datos<br>Sin datos                                  | datos pers<br>copiar y pe<br>UNL               | onales, pue<br>gar del SIC | ede<br>SEVA       |  |
| + Identificación<br>+ Dirección residencial<br>+ Lugar de trabajo<br>+ Experticia en CyT |                       | Sin datos         Sin datos         Sin datos         Sin datos         Sin datos | Se deberar<br>datos pers<br>copiar y pe<br>UNL | onales, pue<br>gar del SIG | ede<br>BEVA       |  |

3-d. Seleccionar cada pestaña y presionar en el botón "importar". Ejemplo: "Formación Académica".

FADU

| CONICET                       |                   |                    |                                            |                | Sistema Inte | egral de Gestión | n y Evaluación | SIGEVA        |
|-------------------------------|-------------------|--------------------|--------------------------------------------|----------------|--------------|------------------|----------------|---------------|
| Principal Datos<br>personales | Formación         | Cargos Ar          | ntecedentes Producción (                   | Dtros anteced. | Trámite      | J                |                | Cerrar Sesión |
| Formación académica   Form    | ación complementa | nia                |                                            |                |              |                  |                | 14/11/2014    |
|                               | Formación aca     | démica             |                                            |                | BANCO DE     | DATOS            |                |               |
|                               | Nivel universita  | urio de posgrado/c | doctorado                                  |                |              | Importar         |                |               |
|                               | Nuevo             | Fecha ingreso      | Fecha egreso<br>No hay registros cargados  | Institución    | 🗘 Ca         | arrera 🗘         |                |               |
|                               |                   |                    | No se encontraron registros. 1             |                |              |                  |                |               |
|                               | Nivel universita  | ario de posgrado/n | maestría                                   |                |              |                  |                |               |
|                               | Nuevo             | Fecha ingreso      | Fecha egreso<br>No hay registros cargados. | Institución    | 🔷 Ca         | arrera 🔶         |                |               |
|                               |                   |                    | No se encontraron registros.1              |                |              |                  |                |               |
|                               | Nivel universita  | ario de posgrado/e | especialización                            |                |              |                  |                |               |
|                               | Nuevo             | Fecha ingreso      | Fecha egreso                               | Institución    | 🔷 Ca         | imera 💠          |                |               |

Nota: En este caso la pestaña "<u>Formación académica</u>", tiene la particularidad de <u>importar el</u> <u>conjunto de registros de la formación académica</u> del usuario cargados anteriormente en el sistema SIGEVA-UNL. Cabe aclarar que en otras pestañas este proceso no se encuentra sistematizado, y deberá repetir este proceso en cada botón que diga "importar".

FADU

#### **INSTRUCTIVO PARA MIGRAR SIGEVA-UNL A SIGEVA-CONICET**

# Ejemplo: Producción

| CONICET         |                     |                   |          |           |                 |                            |                   |               | Sistema Int      | egral de Gestión v | Evaluación SIGEVA |
|-----------------|---------------------|-------------------|----------|-----------|-----------------|----------------------------|-------------------|---------------|------------------|--------------------|-------------------|
| Principal       | Datos<br>personales | Formación         | Carg     | 05        | Antecedente     | es Prod                    | ucción            | Otros anteced | d. Trámite       |                    | Cerrar Sesión     |
| Producción cier | ntífica   Produ     | cción tecnológica | Producci | ón artíst | ica             |                            |                   |               |                  |                    | 20/11/2014        |
|                 |                     | Producción ci     | entífica |           |                 |                            |                   |               | BANCO DE         | DATOS              |                   |
|                 |                     | Artículos         |          |           |                 |                            |                   |               |                  | Importar           |                   |
|                 |                     |                   |          |           | No se ei        | ncontraron                 | registros.1       |               |                  |                    |                   |
|                 |                     | Nuevo             | A        | ño 🗧      | Fitulo<br>No ha | ¢<br>v registros (         | Revis<br>argados, | ta 🗘          | Editorial        | \$                 |                   |
|                 |                     | Libros            |          |           |                 |                            |                   |               |                  | Importar           |                   |
|                 |                     |                   |          |           | No se ei        | ncontraron                 | registros.1       |               |                  |                    | Repetir el        |
|                 |                     | Nuevo             |          | Año       | 🗘 Ті́в<br>No ha | ulo 🔶<br>y registros (     | ISB<br>argados.   | N \$          | Editorial        | ¢                  | proceso de        |
|                 |                     | Partes de libro   | 1        |           |                 |                            |                   |               |                  | Importar           | importación en    |
|                 |                     |                   |          |           | No se ei        | ncontraron                 | registros.        | l             |                  |                    | cada botón de     |
|                 |                     | Nuevo             | Añ       | o \$      | Título          | ф I                        | ibro 🗧            | ; 1           | lipo de parte    | ¢                  | (1                |
|                 |                     |                   |          |           | NO NA           | y registros (              | argados.          |               |                  |                    | importar .        |
|                 |                     | Trabajos en ev    | entos ci | entífico  | -tecnológic     | os publica                 | dos               |               |                  | Importar           |                   |
|                 |                     |                   |          |           | No se ei        | ncontraron                 | registros.        |               |                  |                    |                   |
|                 |                     | Nuevo             | Año 🗧    | Títu      | ılo ≑<br>Noha   | Tipo even<br>v registros ( | to 🗧              | Ev Ev         | ento científico  | <b>÷</b>           |                   |
|                 |                     |                   |          |           |                 |                            |                   |               |                  |                    |                   |
|                 |                     | Trabajos en ev    | entos ci | entífico  | -tecnológic     | os no publ                 | icados            |               |                  | Importar           |                   |
|                 |                     |                   |          |           | No se el        | ncontraron i               | registros.        |               |                  |                    |                   |
|                 |                     | Nuevo             | Año 🤅    | ; Títu    | ılo ≑<br>Noha   | Tipo even<br>y registros ( | to 🗧<br>argados.  | Ev Ev         | ento científico  | ÷                  |                   |
|                 |                     | Tacic             |          |           |                 |                            |                   |               |                  |                    |                   |
|                 |                     | Tesis             |          |           | No se ei        | ncontraron                 | registros.        |               |                  | Importar           |                   |
|                 |                     | Nuevo             | A        | ño _*     | Tesis           | ۵.                         | Título            | <b>±</b>      | Institución      | ٥                  |                   |
|                 |                     |                   |          |           | No ha           | y registros (              | argados.          | Ť.            | and a control of |                    |                   |
|                 |                     |                   |          |           |                 |                            |                   |               |                  |                    |                   |

3-e. Indicar en el sistema que la institución es UNL, asimismo deberá colocar su contraseña. (La misma que usó al momento de compartir formulario en SIGEVA-UNL).

| CONICET                       |                                                                                          | Sistema Integral de Gestión y Evaluación SIGEVA |
|-------------------------------|------------------------------------------------------------------------------------------|-------------------------------------------------|
| Principal Datos<br>personales | Formación Cargos Antecedentes Producción Otros anteced.                                  | Trámite Cerrar Sesión                           |
| Formación académica   Forma   | ción complementaria                                                                      | 14/11/2014                                      |
|                               | Importar formulario                                                                      | BANCO DE DATOS                                  |
|                               | Importar                                                                                 |                                                 |
|                               | Institución: * UNL ▼<br>Contraseña: *                                                    | Seleccionar<br>UNL y colocar<br>contraseña.     |
|                               | Para más información puede consultar el instructivo de sincronización haciendo click aqu | uí.<br>Importar Volver                          |

# **B- INSTRUCTIVO PARA MIGRAR SIGEVA-CONICET A CVAR**

# 4-Compartir Formulario de SIGEVA-CONICET a CVar.

4-a. Una vez finalizada la migración a SIGEVA-CONICET, deberá indicarle al sistema que comparta toda la información cargada, para lo cual deberá seleccionar el botón "compartir form.".

| CONICET      |                                                    |              |            |            |                | Sistema Integ | ral de Gestión y Evaluación | SIGEVA        |
|--------------|----------------------------------------------------|--------------|------------|------------|----------------|---------------|-----------------------------|---------------|
| Principal    | Datos<br>personales Formación                      | Cargos Antec | cedentes F | Producción | Otros anteced. | Trámite       |                             | Cerrar Sesión |
| Instructivos | Compartir Forms.   Asignar colab                   | orador       |            |            |                |               |                             | 17/11/2014    |
|              | Banco de datos de actividades de ciencia y técnica |              |            |            |                |               | BANCO DE DATOS              |               |
|              | Datos personales                                   |              |            |            |                |               |                             |               |
|              | Datos personales                                   |              | Estado     | ]          |                |               |                             |               |
|              | + Identificación                                   |              | Con datos  |            |                |               |                             |               |
|              | + Dirección residencial                            |              | Con datos  |            |                |               |                             |               |
|              | ⊥ Lucase de teoboie                                |              | Con datas  |            |                |               |                             |               |

4-b.Desplegar la barra de "Institución" y seleccionar "CVAR", a continuación introducir una contraseña (se recomienda que sea la misma que se viene utilizando).

| CONICET      |                     |                                                            |                                                           |                                                                 |                                                          |                                           | Sistema Integral de Gest     | ión v Evaluación SIGEVA |
|--------------|---------------------|------------------------------------------------------------|-----------------------------------------------------------|-----------------------------------------------------------------|----------------------------------------------------------|-------------------------------------------|------------------------------|-------------------------|
| Principal    | Datos<br>personales | Formación                                                  | Cargos                                                    | Antecedentes                                                    | Producción                                               | Otros anteced.                            | Trámite                      | Cerrar Sesión           |
| Instructivos | Compartir Forms     | s.   Asignar colat                                         | orador                                                    |                                                                 |                                                          |                                           |                              | 17/11/2014              |
|              |                     | Compartir forn                                             | iularios                                                  |                                                                 |                                                          |                                           | BANCO DE DATOS               |                         |
|              |                     | Compartir for                                              | mularios                                                  |                                                                 |                                                          |                                           |                              |                         |
|              |                     |                                                            | Institución: * C                                          | VAR                                                             |                                                          | T                                         |                              |                         |
|              |                     | Confirmar (                                                | contrasena: *••<br>contraseña: *••                        |                                                                 |                                                          |                                           |                              |                         |
|              |                     | Esta operación au<br>cargados en el Ba<br>Para más informa | toriza de forma j<br>inco de Datos en<br>ición puede cons | permanente la imp<br>1 el momento que<br>1 ultar el instructivo | portación de los ·<br>se soliciten,<br>de sincronizació: | ormularios con los<br>n haciendo click ac | s datos que se hayan<br>quí. |                         |
|              |                     |                                                            |                                                           |                                                                 |                                                          |                                           | Compartir Balir              | ]                       |

# **INSTRUCTIVO PARA MIGRAR SIGEVA-CONICET A CVAR**

# **5- Registrarse en CVAR.**

5-a. Ingresar a la pantalla de acceso principal de CVar. Y a continuación presionar sobre el botón "si es usuario nuevo presione aquí" <u>http://cvar.sicytar.mincyt.gob.ar/auth/index.jsp</u>

FADU

| Ministerio de<br>Ciencia, Tecnología<br>e Innovación Productiva<br>Presidencia de la Nación | Secretaria de Articulación<br>Científico Tecnológica<br>Ministario de Ciencia, Tecnología<br>e Innovación Productiva | <b>CV</b> ar                     |
|---------------------------------------------------------------------------------------------|----------------------------------------------------------------------------------------------------|----------------------------------|
|                                                                                             |                                                                                                    | 17/11/2014                       |
|                                                                                             | ldenti                                                                                                    | ificación de Usuario             |
|                                                                                             | Usuario:                                                                                                    |                                  |
|                                                                                             | Contraseña:                                                                                                    |                                  |
|                                                                                             |                                                                                                    | Ingresar                         |
|                                                                                             | <u>Si olvidó s</u>                                                                                                   | u contraseña presione aquí.      |
|                                                                                             | <u>Si es un u</u>                                                                                                    | isuario nuevo presione aquí.     |
|                                                                                             | En este momer                                                                                                    | nto hay 102 usuarios conectados. |
|                                                                                             |                                                                                                    |                                  |

Por consultas o sugerencias relativas a aspectos generales, institucionales o relacionadas con el funcionamiento del CVar comunicarse a consultacvar@mincyt.gob.ar - TE: (54 - 11) 4899-5000 int. 2134/68

## FADU

**5-b. Completar los datos solicitados y presionar en el botón registrar**. **Nota: <u>Se sugiere utilizar el mismo nombre de usuario</u> de SIGEVA-UNL y SIGEVA -CONICET.** 

A continuación **el sistema le enviará un correo electrónico para confirmar su registro**, en el mismo usted dispondrá de una clave provisoria que es generada automáticamente.

| Nombre/s: *                                              |                                     |
|----------------------------------------------------------|-------------------------------------|
| Apellido/s: *                                            |                                     |
| Sexo: * 🔍 Femenino 🔍 Ma                                  | sculino                             |
| Fecha de nacimiento: * / / /                             | (dd/mm/aaaa)                        |
| Nacionalidad: * argentina                                | •                                   |
| Documento de identidad                                   |                                     |
| Tipo de documento: * 🔍 CUIL/CUIT 🄍 Pas                   | saporte                             |
| Número de CUIL/CUIT o de<br>Pasaporte: *                 | (20-12345678-9) sólo para CUIL/CUIT |
| (1) País de emisión: * seleccionar                       | T                                   |
| (1) Sólo debe cargar País de emisión si seleccionó pas   | aporte como tipo de documento       |
| Datos registración                                       |                                     |
| Nombre de Usuario: *                                     |                                     |
| (3) Correo electrónico: *                                |                                     |
| Repita correo electrónico: *                             |                                     |
| Teléfono de contacto: *                                  |                                     |
| (4) Pregunta secreta: *                                  |                                     |
| Respuesta secreta: *                                     |                                     |
| Repita respuesta secreta: *                              |                                     |
| 3) El sistema le enviará una contraseña a esta dirección |                                     |
|                                                          |                                     |

5-c. Ingresar a la pág. Web y completar los campos con el usuario que eligió y la contraseña enviada a su correo electrónico. Ingrese aquí: <u>http://cvar.sicytar.mincyt.gob.ar/auth/index.jsp</u>

FADU

| Ministerio de<br>Ciencia, Tocnología<br>e Inspación Productina<br>Presidencia de la Nación          | Secretaria de Articulación<br>Científico Tecnológica<br>Ministrio de Cancia, Tecnológia<br>Honoveción Podota     |            |
|----------------------------------------------------------------------------------------------------|----------------------------------------------------------------------------------------------------|------------|
|                                                                                                    |                                                                                                    | 17/11/2014 |
|                                                                                                    | Identificación de Usuario                                                                                        |            |
|                                                                                                    | Usuario:                                                                                                    |            |
|                                                                                                    | Contraseña:                                                                                                    |            |
|                                                                                                    | Ingresar                                                                                                    |            |
|                                                                                                    | Si olvidó su contraseña presione aquí.                                                                           |            |
|                                                                                                    | Si es un usuario nuevo presione aquí.                                                                            |            |
|                                                                                                    | En este momento hay 102 usuarios conectados.                                                                     |            |
| Por consultas o sugerencias relativas a aspecto:<br>consultaovar@minovt.gob.ar - TE: (54 - 11) 489( | s generales, institucionales o relacionadas con el funcionamiento del CVar comunicarse a:<br>3-6000 int. 2134/68 |            |

Nota: El sistema solicitará que cambie contraseña asignada por una nueva. Se recomienda utilizar la misma que ha utilizado para SIGEVA-UNL y SIGEVA-CONICET.

# 6. Importación de Formulario de SIGEVA-CONICET a CVar.

6-a. Ingresar a CVar con usuario y contraseña. A Continuación seleccionar el botón de "Usuario de Currículum Vitae".

FADU

| Ministerio de<br>Ciencia, Tecnología<br>e Innovación Productiva<br>Presidencia de la Nación | Secretaria de Articulación<br>Científico Tecnológica<br>Ministario de Ciencia, Tecnología<br>e Innovación Productiva | <b>CV</b> ar |               |
|---------------------------------------------------------------------------------------------|----------------------------------------------------------------------------------------------------|--------------|---------------|
| Cambio de contraseña                                                                        | Cambio de datos                                                                                                    |              | Cerrar Sesión |
|                                                                                             |                                                                                                    |              | 18/11/2014    |
|                                                                                             |                                                                                                    |              |               |

Como medida adicional de seguridad, por favor verifique que usted accedió por última vez el 18/11/2014 a las 12:36 Hora Argentina. Si está seguro que usted no fue quien accedió, cambie inmediatamente su contraseña y envíe un aviso a registracioncvar@mincyt.gob.ar

#### Seleccione para operar:

| SISTEMA                     | ROL                            |
|-----------------------------|--------------------------------|
| Sistema de Curriculum Vitae | Categorización Incentivos 2013 |
|                             | Usuario de Currículum Vitae    |

# 6-b Completar los datos personales.

| Ministerio de<br>Ciencia, Tec<br>e Innovación<br>President | enología<br>n Productina<br>n Productina<br>cia de la Nación | <b>CV</b> ar             |                       |                  |               |
|------------------------------------------------------------|--------------------------------------------------------------|--------------------------|-----------------------|------------------|---------------|
| Principal                                                  | Datos Formación                                              | Cargos Antecedentes Prod | ucción Otros anteced. | 5                | Cerrar sesión |
| Instructivos                                               | Compartir Forms.   Asignar colaborado                        | אין אין                  |                       |                  | 21/11/2014    |
|                                                            |                                                              |                          |                       | CURRÍCULUM VITAE |               |
|                                                            | Datos personales Datos personales                            | Estado                   | 1                     |                  |               |
|                                                            | + Identificación<br>+ Dirección residencial                  | Con datos<br>Con datos   | Se deberá co          | ompletar los da  | itos          |
|                                                            | + Dirección laboral                                          | Sin datos                | personales,           | podrá copiar y   |               |
|                                                            | + Experticia en CyT                                          | Con datos                | volver a carg         | jarlos.          |               |

6-c Identificar y seleccionar en la pantalla principal la opción "Compartir formularios".

| Minis<br>Tech<br>Pres | terio de Ciencia,<br>ología e Innovación Produ<br>sidencia de la Nac | ctiva<br>İÓN     |              |              | Os                                                           | ella Acchiardi, Móni | ca Susana<br>D8/02/2019 | Var       |
|-----------------------|----------------------------------------------------------------------|------------------|--------------|--------------|--------------------------------------------------------------|----------------------|-------------------------|-----------|
| PRINCIPAL             | DATOS PERSONALES                                                     | FORMACIÓN        | CARGOS       | ANTECEDENTES | PRODUCCIONES Y SERVICIOS                                     | OTROS ANTECED        | ). CERRA                | AR SESIÓN |
| INSTRUCTIV            | OS COMPARTIR FORMS.                                                  | ASIGNAR COLAB    | ORADOR       |              |                                                              |                      |                         |           |
|                       |                                                                      |                  |              |              |                                                              | CUR                  | RÍCULUM VITAE           |           |
| Dat                   | tos personales                                                       |                  |              |              |                                                              |                      |                         |           |
|                       | Datos personales                                                     |                  |              |              |                                                              | Esta                 | ado                     |           |
|                       | + Identificación                                                     | + Identificación |              |              |                                                              |                      | latos                   |           |
|                       | + Dirección residenci                                                | ial              |              |              |                                                              | Con d                | Con datos               |           |
|                       | + Dirección laboral                                                  |                  |              |              |                                                              | Con d                |                         |           |
|                       | + Experticia en CyT                                                  |                  |              |              |                                                              | Con d                | latos                   |           |
| For                   | mación                                                               |                  |              |              |                                                              |                      |                         |           |
|                       | Formac                                                               | ión académica    |              | Cant.        | Formación complem                                            | entaria              | Cant.                   |           |
|                       | + Nivel universitario                                                | de posgrado/doc  | torado       | 0            | <ul> <li>Especialidad certificada por o<br/>salud</li> </ul> | rganismo/s de        | 0                       |           |
|                       | + Nivel universitario                                                | de posgrado/ma   | estría       | 0            | + Posdoctorado                                               |                      | 0                       |           |
|                       | + Nivel universitario                                                | de posgrado/esp  | ecialización | 0            | + Cursos de posgrado y/o capa                                | citaciones           | 29                      |           |
|                       | + Nivel universitario                                                | de grado         |              | 1            | + Idiomas                                                    |                      | 1                       |           |
|                       | + Nivel terciario no u                                               | iniversitario    |              | 0            | + Estancias y pasantías                                      |                      | 0                       |           |
| 2.8.0.27              | + Nivel medio                                                        |                  |              | 0            |                                                              |                      |                         | Des       |

### FADU

# 6-d Seleccionar la institución con la que va a compartir información: CONICET

| Sistema Integral de Gestión y Eve × +                                                                                                    |                 |
|----------------------------------------------------------------------------------------------------|-----------------|
| 🗧 🔶 C 🕜 No es seguro   cvar.sicytar.mincyt.gob.ar/eva//bcoCompartirFormulario.do?&idMenu=1478&idModulo=1&idGrupo=0                                                                                                    | 🛧 🚾 i           |
| 🔢 Aplicaciones 🖏 Correo dinámico :: Eri 🗋 Nueva pestaña 🚾 SIGEVA 🔓 https://www.google.c 🧲 Nueva pestaña 🚾 Argos - Autentificació                                                                                                    |                 |
| Ministerio de Ciencia,<br>Tecnología e Innovación Productiva<br>Presidencia de la Nación                                                                                                    | •               |
| PRINCIPAL DATOS PERSONALES FORMACIÓN CARGOS ANTECEDENTES PRODUCCIONES Y SERVICIOS OTROS ANTECED.                                                                                                    |                 |
| INSTRUCTIVOS COMPARTIR FORMS. ASIGNAR COLABORADOR                                                                                                    |                 |
| Compartir formularios CURRÍCULUM VITAE                                                                                                    |                 |
| Compartir formularios                                                                                                    |                 |
| Institución: * CONICET         Contraseña: *         Confirmar contraseña: *         Esta operación autoriza de forma permanente la importación de los formularios con los datos que se hayan cargados en el Banco de Datos en el momento que se solicites. |                 |
| Compartir Salir                                                                                                    |                 |
| <b>CV</b> ar 12.8.0.27                                                                                                    | esarrollado por |

6-c Seleccionar cada pestaña y presionar en el botón "importar". Ejemplo: "Formación".

FADU

| Militaterio de<br>Gencia, Tocnología<br>e Inasvación Productiva<br>Presidencia de la Nación | Secretaria de Articulación<br>Cieretiños Secnológica<br>Mristerio de Ciencia, Teorelogía<br>e Imovación Productiva | <b>CV</b> ar               |                   |          |           |   |                  |
|---------------------------------------------------------------------------------------------|----------------------------------------------------------------------------------------------------|----------------------------|-------------------|----------|-----------|---|------------------|
| Principal Datos                                                                             | Formación Cargos                                                                                                   | Antecedentes Producción    | Otros anteced.    |          |           |   | Es Cerrar sesión |
| Formación académica   Form                                                                  | ación complementaria                                                                                               |                            |                   |          |           |   | 21/11/2014       |
|                                                                                             | Formación académica                                                                                                |                            | CURR              | ÍCULU    | IM VITAE  |   |                  |
|                                                                                             | Para poder ingresar una formación de doctorado, debe primero ingresar una formación de Grado.                      |                            |                   |          |           |   |                  |
|                                                                                             | Nivel universitario de posgra                                                                                      |                            |                   | Importar |           |   |                  |
|                                                                                             | Fecha ingreso                                                                                                    | Fecha egreso               | Institución       | \$       | Carrera 🔶 | , |                  |
|                                                                                             |                                                                                                    | No hay registros cargado   | S,                |          |           |   |                  |
|                                                                                             |                                                                                                    | No se encontraron registro | s. <mark>1</mark> |          |           |   |                  |
|                                                                                             | Nivel universitario de posgra                                                                                      | ado/maestría               |                   |          |           |   |                  |
|                                                                                             | Fecha ingreso                                                                                                    | Fecha egreso               | Institución       | ¢        | Camera 🔶  |   |                  |
|                                                                                             |                                                                                                    | No hay registros cargado   | s.                |          |           |   |                  |
|                                                                                             |                                                                                                    | No se encontraron registro | is.1              |          |           |   |                  |
|                                                                                             | Nivel universitario de posgra                                                                                      | ado/especialización        |                   |          |           |   |                  |
|                                                                                             | Fecha ingreso                                                                                                    | Fecha egreso               | Institución       | \$       | Carrera 🔶 |   |                  |
|                                                                                             |                                                                                                    | No hay registros cargado   | s.                |          |           |   |                  |

Nota: En este caso la pestaña "Formación", tiene la particularidad de importar el conjunto de registros de la formación académica del usuario cargados anteriormente en el sistema Sigeva-CONICET. Cabe aclarar que en otras pestañas este proceso no se encuentra normalizado, y deberá repetirse sistemáticamente este proceso en cada botón que diga "importar".

## Ejemplo: Producción

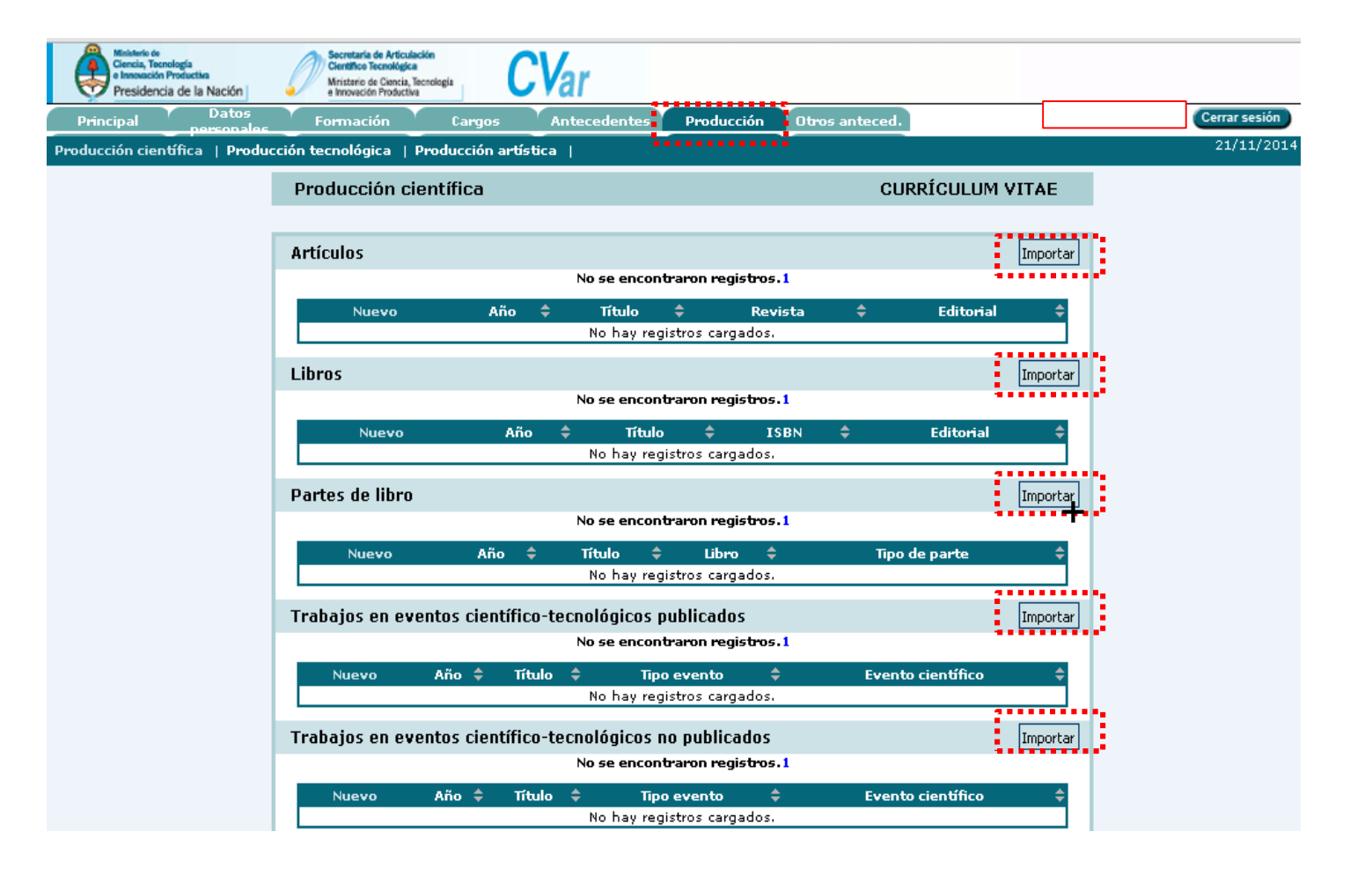

6-d. Indicar en el sistema que la institución es CONICET, asimismo deberá colocar su contraseña. (La misma que usó al momento de compartir formulario en SIGEVA-CONICET).

| Ministerio de<br>Ciencia, Tecnología<br>e Innovación Productiva<br>Presidencia de la Nación | Secretaria de Articulación<br>Gentifico Tecnológica<br>Ministario de Ciencia, Tecnología<br>e Innovación Productiva | lar                                 |                      |                   |      |
|---------------------------------------------------------------------------------------------|----------------------------------------------------------------------------------------------------|-------------------------------------|----------------------|-------------------|------|
| Principal Datos                                                                             | Formación Cargos                                                                                                    | Antecedentes Producción             | Otros anteced.       | Cerrar sesión     |      |
| Formación académica   Form                                                                  | ación complementaria                                                                                                |                                     |                      | 19/11/20          | 14   |
|                                                                                             | Importar formulario                                                                                                 |                                     | CURRÍCULUM           | M VITAE           |      |
|                                                                                             | Importar                                                                                                    |                                     |                      |                   |      |
|                                                                                             | Inst<br>Conti                                                                                                    | itución: * CONICET                  | <b></b>              | Seleccionar CONIC | ET y |
|                                                                                             | Para más información puede consulta                                                                                 | ar el instructivo de sincronización | haciendo click aquí. | portar Volver     |      |
|                                                                                             |                                                                                                    |                                     |                      |                   |      |

# Finalizada la importación el botón "Cerrar Sesión"

| Ministerio de<br>Ciencia, To<br>e Innovació<br>Presiden | cnología<br>n Productiva<br>ccia de la Nación | Articulación<br>nológica<br>liencia, Tecnología<br>roductiva | <b>CV</b> ar |            |                |                  |               |
|---------------------------------------------------------|-----------------------------------------------|--------------------------------------------------------------|--------------|------------|----------------|------------------|---------------|
| Principal                                               | Datos Formaciór                               | n Cargos                                                     | Antecedentes | Producción | Otros anteced. | 5                | Cerrar sesión |
| nstructivos                                             | Compartir Forms.   Asignar co                 | olaborador                                                   |              |            |                |                  | 21/11/2014    |
|                                                         |                                               |                                                              |              |            |                | CURRÍCULUM VITAE |               |
|                                                         |                                               |                                                              |              |            |                |                  | -             |
|                                                         | Datos personales                              |                                                              |              |            |                |                  |               |
|                                                         |                                               |                                                              |              | 7          |                |                  |               |
|                                                         | Datos personales                              |                                                              | Estado       |            |                |                  |               |
|                                                         | + Identificación                              |                                                              | Con datos    | :          |                |                  |               |
|                                                         | + Dirección residencial                       |                                                              | Con datos    | :          |                |                  |               |
|                                                         | + Dirección laboral                           |                                                              | Sin datos    |            |                |                  |               |
|                                                         | + Experticia en CyT                           |                                                              | Con datos    | :          |                |                  |               |
|                                                         |                                               |                                                              |              |            |                |                  |               |

# 6-e. Verificación de datos migrados a Cvar

Ingrese al menú principal del Cvar y haga clic en Imprimir CV

| ntegral de Gestió | n y Eval × +                                                                                                    |                          |       |                                            |       |       |   |
|-------------------|----------------------------------------------------------------------------------------------------|--------------------------|-------|--------------------------------------------|-------|-------|---|
| 🖉 cvar.sicytar.   | mincyt.gob.ar/eva/indexCV.do                                                                                       |                          |       | ⊽ C Soogle                                 | ¢ ∫   | ê 🖡   | 俞 |
| + Tesi            | is                                                                                                    |                          | 0     | + Género literario dramático, poético o er | nsayo | 0     |   |
| + Den             | nás producciones C-T                                                                                               |                          | 12    | + Género literario guión                   |       | 0     |   |
|                   |                                                                                                    |                          |       | + Otro tipo de género literario            |       | 0     |   |
| Produ             | cción tecnológica                                                                                                  | (                        | ant.  | + Otra producción artística                |       | 0     |   |
| + Con             | título de propiedad intelectual                                                                                    |                          | 0     |                                            |       |       |   |
| + Sin             | título de propiedad intelectual                                                                                    |                          | 0     |                                            |       |       |   |
| + Ser             | vicio científico - tecnológico                                                                                     |                          | 4     |                                            |       |       |   |
| + Info            | rme técnico                                                                                                    |                          | 0     |                                            |       |       |   |
| Otros             | antecedentes                                                                                                    |                          |       |                                            |       |       |   |
| Partici           | ipación u organización de eventos l                                                                                |                          | ant.  | Premios v /o distinciones                  |       | Cant. | 1 |
| + Part            | icipación y organización de eventos                                                                                | CUT                      | 44    | + Premios v/o distinciones                 |       | 0     |   |
| + Men<br>+ Part   | nas, redes y/o programas de coope<br>nbresías en asociaciones C-T y/o pro<br>icipación en redes temáticas o instit | ofesionales<br>ucionales | 0     |                                            |       |       |   |
| Compa             | rtir formularioc                                                                                                   | on academica o C-1       | •     |                                            |       |       |   |
| Compa             |                                                                                                    |                          |       |                                            |       |       |   |
|                   |                                                                                                    | Compartir formulari      | ios   |                                            |       |       |   |
|                   |                                                                                                    | + Compartir formula      | arios |                                            |       |       |   |
|                   |                                                                                                    |                          |       |                                            |       |       |   |
| Imprim            | ar curriculum                                                                                                    |                          |       |                                            |       |       |   |
|                   |                                                                                                    | Imprimir currículum      |       |                                            |       |       |   |
|                   |                                                                                                    | + Imprimir CV            |       |                                            |       |       |   |
|                   |                                                                                                    |                          | _     |                                            |       |       |   |

# 6-e. Verificación de datos migrados a Cvar

A continuación se le abrirá la siguiente pantalla

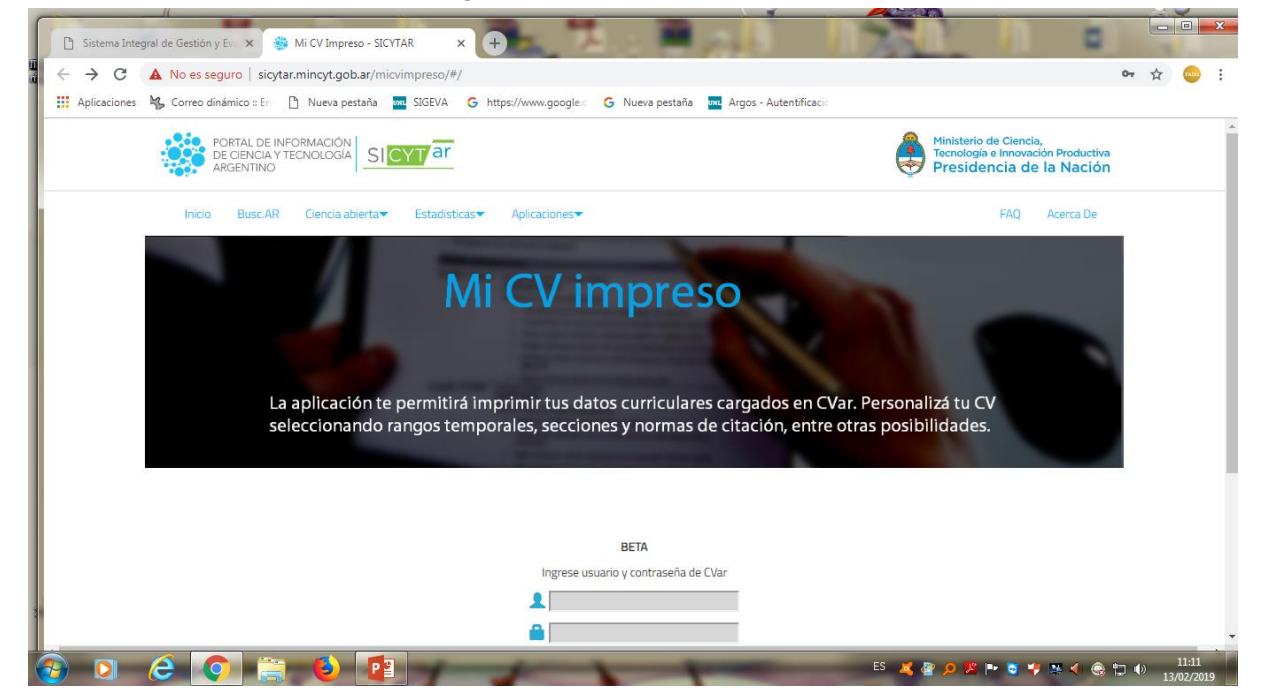

FADU

Ingrese usuario y contraseña

# 6-e. Verificación de datos migrados a Cvar

A continuación se le abrirá la siguiente pantalla

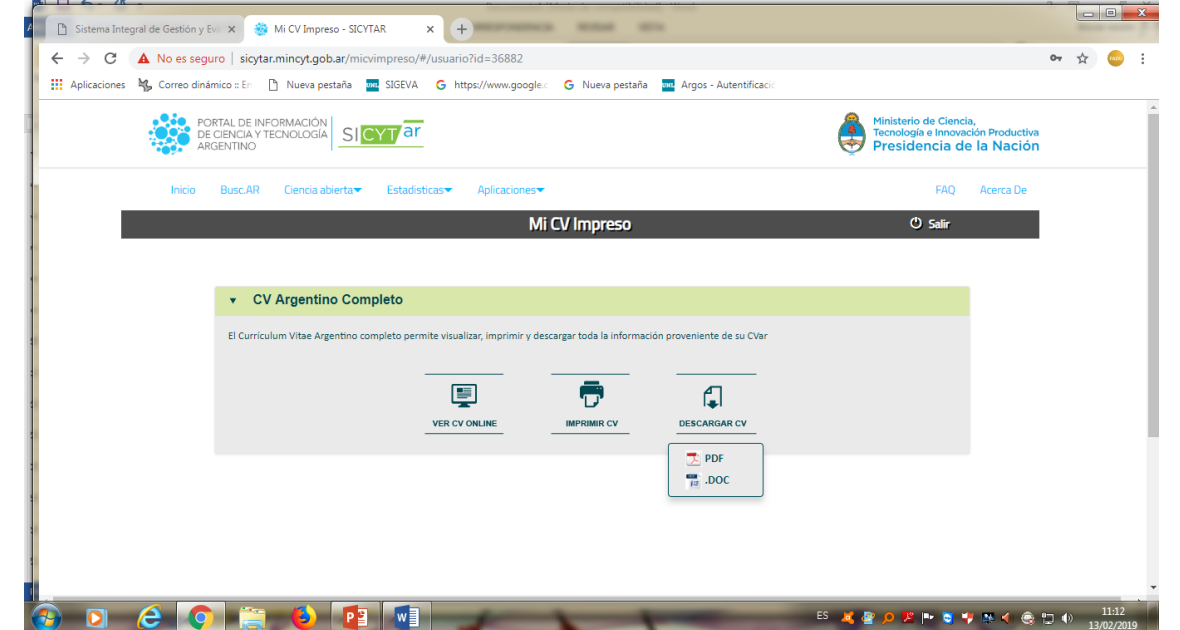

Se le abrirán 3 opciones:

- VER CV on line
- Imprimir CV
- Descargar CV.

Esta ultima opción le permite descargar el archivo en PDF o en Word VERIFIQUE DATOS